Manual Book SID Distro , by www.software-id.com

## A. INSTALLASI SOFTWARE

1. Masukkan CD Program ke dalam CD ROM

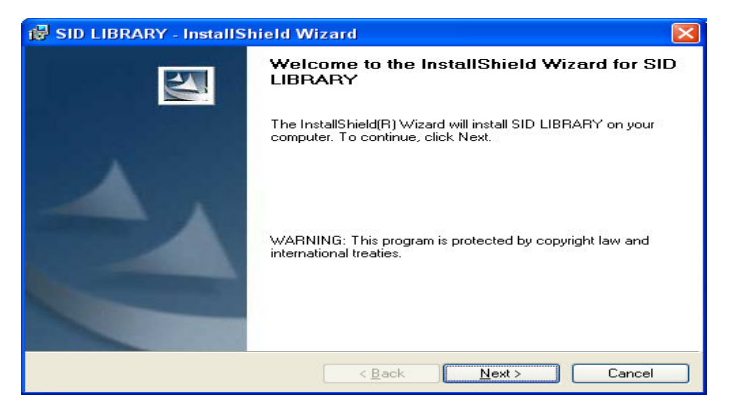

#### 2. Next untuk melanjutkan

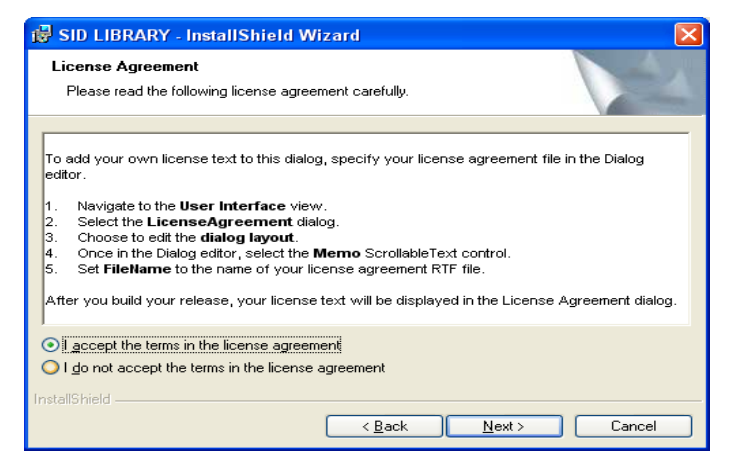

3. Pilih "I accept the terms in the licence agreemnt",

Next

4. Isikan username dan Organization, Next

| 😸 SID LIBRARY - InstallShield Wizard                   |              |
|--------------------------------------------------------|--------------|
| Customer Information<br>Please enter your information. |              |
| User Name:<br>Inoki<br>Oroanization:                   |              |
| informatika                                            |              |
| Install this application for:                          |              |
| InstallShield                                          | ext > Cancel |

### 5. Pilih Typical, Next

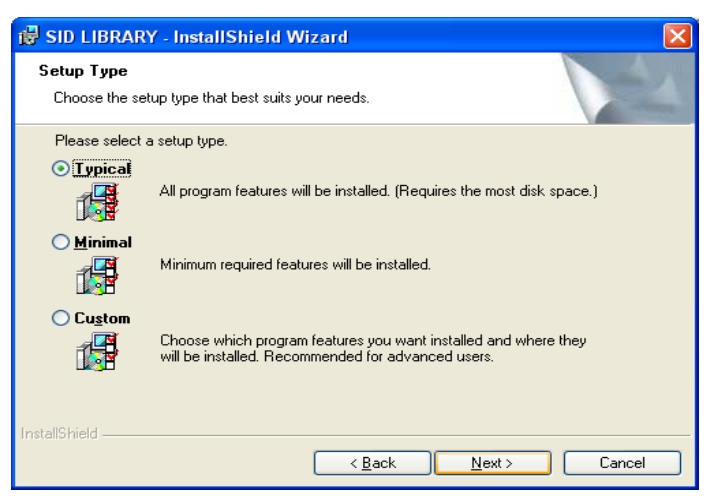

### 6. Klik Install

| 🗟 SID LIBRARY - InstallShield Wizard                                                                               |
|----------------------------------------------------------------------------------------------------|
| Ready to Install the Program The wizard is ready to begin installation.                                            |
| If you want to review or change any of your installation settings, click Back. Click Cancel to<br>exit the wizard. |
| Current Settings:                                                                                                  |
| Setup Type:                                                                                                    |
| Typical                                                                                                    |
| Destination Folder:                                                                                                |
| C:\Program Files\software-id\perpustakaan\                                                                         |
| User Information:                                                                                                  |
| Name: noki                                                                                                    |
| Company: informatika                                                                                               |
|                                                                                                    |
| InstallShield                                                                                                    |

### 7. Tunggu progress installasi selesai

| 🔀 SID LIBRARY - InstallSI | hield Wizard 🛛 🛛 🔀                                                                                   |
|---------------------------|----------------------------------------------------------------------------------------------------|
| 5                         | InstallShield Wizard Completed                                                                       |
|                           | The InstallShield Wizard has successfully installed SID<br>LIBRARY. Click Finish to exit the wizard. |
|                           | ☑ Launch the program                                                                                 |
|                           | < Back Enish Cancel                                                                                  |

8. Klik Launch The Program, Finish

| 🙀 SID Distro - InstallShield | l Wizard                                                                                            | × |
|------------------------------|----------------------------------------------------------------------------------------------------|---|
|                              | InstallShield Wizard Completed                                                                      |   |
|                              | The InstallShield Wizard has successfully installed SID Distro.<br>Click Finish to exit the wizard. |   |
|                              | ☑ Launch the program                                                                                |   |
|                              | < Back Einish Cancel                                                                                |   |

9. Installasi Selesai.

Manual Book SID Distro , by <u>www.software-id.com</u>

### **B. LOGIN PROGRAM**

1. Buka Start Menu – All Program – **SID Library** 

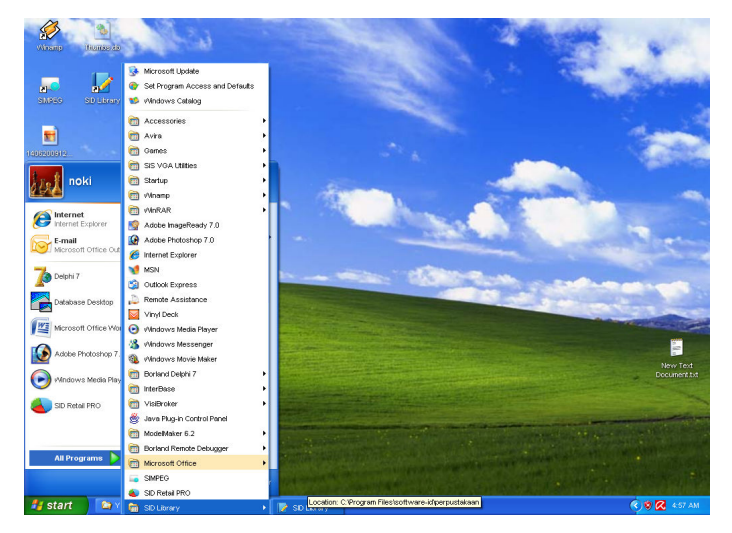

- 2. Jika Muncul kotak dialog MYSQL, Masukkan :
  - Hostname: localhost
  - Username: root
  - Password : [kosong]
  - Port : 0

Seperti pada gambar berikut

Tekan **OK** 

| HOSTNAME                 | localhost                                                                                 |
|--------------------------|-------------------------------------------------------------------------------------------|
| USERNAME                 | root                                                                                      |
| PASSWORD                 |                                                                                           |
| PORT                     | 0                                                                                         |
|                          | BATAL OK                                                                                  |
|                          |                                                                                           |
| Program Ini menggur      | nakan database MYSQL, mungkin server MYSQL belum terinstall di komputer anda              |
| jika komputer anda b     | elum terinstall server MYSQL, silahkan download servernya di link berikut :               |
| http://www.mirro         | r.in.th/sourceforge.net/a/ap/appserv/appserv-win32-2.4.2.exe                              |
| iika link ini sudah tida | ak valid, silabkan bubungi administrator software-id com untuk mendanatkan link yang haru |
| atau jika anda meng      | alami kesulitan dalam installasi silahkan hubungi kami                                    |
| di www.software-         | id.com, E-mail : admin@software-id.com, Phone : 081802613019 (Yozi Fadli)                 |
|                          |                                                                                           |

- 3. Pada Kotak Dialog Login, Masukkan :
  - Hostname: master
  - Username: [kosong]
- 4. Anda sudah masuk ke program SID Library.

### C. CARA PEMAKAIAN

- 1. Master Buku
  - Master Data Buku

Form untuk menyimpan data buku yang ada di perpustakaan, menu yang disediakan sbb :

| Si          | istem Info   | umasi P    | erpustak     | aan     |         |                |           |         |      | e     |
|-------------|--------------|------------|--------------|---------|---------|----------------|-----------|---------|------|-------|
| <u> </u>    | MA Nege      | eri 3 Ken  | dari         |         |         |                |           |         |      |       |
| DATA BUKU   | DATA ANGGOTA | PEMINJAMAN | PENGEMBALIAN | LAPORAN | SETTING | GANTI PASSWORE |           |         |      |       |
| DE Input Da | ta Buku      | JKU        | PENERB       | п       | PENGARA | NG JI          | JMLAH HAL | NO. RAK | ISBN |       |
|             |              |            |              |         |         |                |           |         |      |       |
|             |              |            |              |         |         |                |           |         |      |       |
|             |              |            |              |         |         |                |           |         |      |       |
|             |              |            |              |         |         |                |           |         |      |       |
|             |              |            |              |         |         |                |           |         |      |       |
|             |              |            |              |         |         |                |           |         |      |       |
|             |              |            |              |         |         |                |           |         |      |       |
|             |              |            |              |         |         |                |           |         |      |       |
|             |              |            |              |         |         |                |           |         |      |       |
|             |              |            |              |         |         |                |           |         |      |       |
|             |              |            |              |         |         |                |           |         |      |       |
|             |              |            |              |         |         |                |           |         |      |       |
| XI)         |              |            |              |         |         |                |           |         |      |       |
| ambah       | Edit Ha      | ариа       |              |         |         |                |           |         | Ke   | ekiar |

- Klik [Tambah] untuk menambah data buku
- [Edit] untuk mengedit / Ubah data buku yang sudah tersimpan
- Untuk menghapus data buku, Klik kanan pada grid – [Hapus] atau dengan cara tekan keyboard DEL
- Untuk pencarian, klik-kanan -lalu pilih cari

## Master Data Anggota

Form untuk menyimpan data anggota perpustakaan, seperti gambar

|          | istem Info<br>MA Neger | imasi P<br>i 3 Ken | erpustak<br>dari | aan      |                        |              |                |
|----------|------------------------|--------------------|------------------|----------|------------------------|--------------|----------------|
| DATA BUK | J DATA ANGGOTA         | PEMINJAMAN         | PENGEMBALIAN     | LAPORAN  | SETTING GANTI PASSWORD |              |                |
| )F       | NAMA PEL               | ANGGAN             | ALAMAT P         | ELANGGAN | JENIS KELAMIN          | TELP         | NAMA IDENTITAS |
|          | Yozi Fadi              |                    | Yogyakarta       |          | Male                   | 081802613019 | KTP            |
|          | Rifma Yoza Ev          | rira -             | Pekan baru, R    | iau      | Male                   |              | KTP            |
|          | Noki Hamda             |                    | Yogyakarta       |          | Male                   | 08322-0000   | KTP            |
|          | Akmal AR               |                    | Yogyakarta       |          | Female                 | 06233222     | VISA           |
|          | Didik Ariyanto         |                    | Yogyakarta       |          | Male                   | 06833-00022  | VISA           |
|          |                        |                    |                  |          |                        |              |                |
|          |                        |                    |                  |          |                        |              |                |
|          |                        |                    |                  |          |                        |              |                |
|          |                        |                    |                  |          |                        |              |                |
|          |                        |                    |                  |          |                        |              |                |
|          |                        |                    |                  |          |                        |              |                |

- Klik [Tambah] untuk menambah data anggota
- [Edit] untuk mengedit / Ubah data anggota yang sudah tersimpan
- Untuk menghapus data anggota, Klik kanan pada grid – [Hapus] atau dengan cara tekan keyboard DEL
- Untuk pencarian, klik-kanan -lalu pilih cari

## 2. Peminjaman

#### - Peminjaman Buku

Form untuk peminjaman buku ke anggota, stok buku yang ada di perpustakaan akan berkurang secara otomatis jika melakukan peminjaman buku.

| DATA BUDU DATA ANGGOTA PENINUMAN PENGEMBALIAN LAPORAN SETTING GANTI MISSIORD<br>NO. FANTUR TGL PINIAM TRABU PENGEMBALIAN LAPORAN SETTING GANTI MISSIORD<br>NO. FANTUR TGL PINIAM TRABUNA MISSIONA ANGGOTA ALAMAT ANGGOTA |
|----------------------------------------------------------------------------------------------------|
| NO FARTURE TGL PINJAM THUR AND AN ANGAOTA ALAMAT ANGGOTA                                                                                                    |
|                                                                                                    |
|                                                                                                    |
|                                                                                                    |
|                                                                                                    |
|                                                                                                    |
|                                                                                                    |
|                                                                                                    |
|                                                                                                    |
|                                                                                                    |
|                                                                                                    |
|                                                                                                    |
|                                                                                                    |
| Tambah Edit Hapuz                                                                                                    |

 Klik [Tambah] untuk memulai peminjaman baru, Maka akan keluar form seperti gambar berikut :

| Sis       | tem Info<br>IA Nege | ormasi P<br>eri 3 Ken | erpustak<br>dari | taan     |         |                |                  |                 | 6      |
|-----------|---------------------|-----------------------|------------------|----------|---------|----------------|------------------|-----------------|--------|
| DATA BUKU | DATA ANGGOTA        | PEMINJAMAN            | PENGEMBALIAN     | LAPORAN  | SETTING | GANTI PASSWORD |                  |                 |        |
| MBER      |                     |                       |                  |          |         | TGL. F         | PINJAM: 7/14/200 | ə 🗾 s/d 7/17/20 | 09 📩   |
| DE BUKU   | JUDUL B             | UKU                   | F                | PENERBIT |         | PENGARANG      | ISBN             | QTY             |        |
|           |                     |                       |                  |          |         |                |                  |                 |        |
|           |                     |                       |                  |          |         |                |                  |                 |        |
|           |                     |                       |                  |          |         |                |                  |                 |        |
|           |                     |                       |                  |          |         |                |                  |                 |        |
|           | -                   |                       |                  |          |         |                |                  |                 |        |
|           |                     |                       |                  |          |         |                |                  |                 |        |
|           |                     |                       |                  |          |         |                |                  |                 |        |
|           |                     |                       |                  |          |         |                |                  | 10              |        |
|           |                     |                       |                  |          |         |                |                  |                 |        |
|           |                     |                       |                  |          |         |                |                  |                 |        |
|           |                     |                       |                  |          |         |                |                  |                 |        |
|           |                     |                       |                  |          |         |                |                  |                 |        |
|           |                     |                       |                  |          |         |                |                  |                 | _      |
| 1         | 1                   |                       |                  |          |         |                | 1                |                 | >      |
| OP/E81    |                     |                       |                  |          |         |                |                  |                 | Keluar |

### CARA MENGOPERASIKAN PEMINJAMAN

- Masukkan kode Anggota Atau tekan **ENTER** untuk mencari Nama Anggota
- Maka akan keluar form untuk menampilkan data anggota\_
- Untuk Option yang lain klik kanan grid

| NAMA             | ALAMAT                                                                     | 1                                                                                                    |
|------------------|----------------------------------------------------------------------------|----------------------------------------------------------------------------------------------------|
| Yozi Fadli       | Yogyakarta                                                                 |                                                                                                    |
| Rifma Yoza Evira | Pekan baru, Riau                                                           |                                                                                                    |
| Noki Hamda       | Yogyakarta                                                                 |                                                                                                    |
| Akmal AR         | Yogyakarta                                                                 |                                                                                                    |
| Didik Ariyanto   | Yogvakarta                                                                 |                                                                                                    |
|                  | Yozi Fadli<br>Rifma Yoza Evira<br>Noki Hamda<br>Akmal AR<br>Didik Arivanto | Yozi Fadli         Yogyakata           Rifma Yoza Evira         Pekan baru, Riau           Noki Hamda         Yogyakata           Akmal AR         Yogyakata           Didk Arimanto         Yogyakata |

- Klik dua kali grid atau tekan [ENTER]
- Ketik kode buku pada kolom pertama, atau tekan **ENTER** untuk mencari buku
- Klik dua kali grid atau tekan [ENTER]
- Atau tekan [ESC] untuk membatalkan
- Untuk Option yang lain klik kanan grid

### Pengembalian Buku

Form ini digunakan untuk mencatat

pengembalian buku oleh anggota

| Sister                        | n Informasi Perpusta<br>Negeri 3 Kendari | kaan             |                |      |     |       | 8    |
|-------------------------------|------------------------------------------|------------------|----------------|------|-----|-------|------|
|                               | ANGGOTA PEMINJAMAN PENGEMBALIAN          | Pengembalan Buku | GANTI PASSWORI | s  ) |     |       |      |
| KODE BUKU                     | JUDUL BUKU                               | PENERBIT         | PENGARANG      | ISBN | QTY | DENDA | ^    |
|                               |                                          |                  |                |      |     |       |      |
|                               |                                          |                  |                |      |     |       |      |
|                               |                                          |                  |                |      |     |       |      |
|                               |                                          |                  |                |      |     |       |      |
|                               |                                          |                  |                |      |     |       |      |
|                               |                                          |                  |                |      |     |       |      |
|                               |                                          |                  |                |      |     |       |      |
|                               |                                          |                  |                |      |     |       |      |
|                               |                                          |                  |                |      |     |       |      |
|                               |                                          |                  |                |      |     |       |      |
|                               |                                          |                  |                |      |     |       |      |
|                               |                                          |                  |                |      |     |       | ~    |
| Jaer : MA Connecte Currency : | Stort : 14                               |                  |                |      |     | K     | luar |

- Masukkan Kode Buku atau tekan ENTER
- Tekan tombol [Simpan] untuk menyimpan data
- atau tombol [Batal] untuk membatalkan

#### > Master Level

Form ini berguna untuk mengatur akses dari masing – masing Pegawai berdasarkan jabatan masing – masing. Dengan membuka menubar Setting - Akses User :

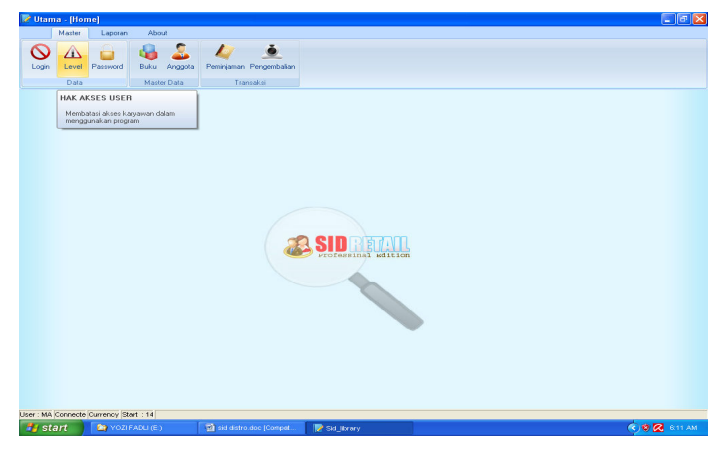

Checklist akses jika diizinkan, atau uncheck jika tidak diizinkan.

- Klik [Tambah] untuk menambah user baru
- Klik [Hapus] untuk menghapus user
- Untuk keluar tekan tombol [Keluar]

#### Ganti Password

Form ini digunakan untuk mengganti Password pegawai p-erushaan supaya bisa login :

| Sistem Info                             | r <mark>masi Pe</mark> r | pustaka      | aan    |         |                  |      | 8 |
|-----------------------------------------|--------------------------|--------------|--------|---------|------------------|------|---|
| SMA Nege                                | ri 3 Kendo               | ari          |        |         |                  |      |   |
| DATA BUKU DATA ANGGOTA                  | PEMINJAMAN PE            | NGEMBALIAN L | APORAN | SETTING | GANTI PASSWORD   |      |   |
| PASSWORD LAMA                           |                          |              |        |         | Ganti Password I | User |   |
|                                         | Ganti                    | Keluar       |        |         |                  |      |   |
|                                         |                          |              |        |         |                  |      |   |
|                                         |                          |              |        |         |                  |      |   |
|                                         |                          |              |        |         |                  |      |   |
|                                         |                          |              |        |         |                  |      |   |
|                                         |                          |              |        |         |                  |      |   |
|                                         |                          |              |        |         |                  |      |   |
|                                         |                          |              |        |         |                  |      |   |
|                                         |                          |              |        |         |                  |      |   |
| iser : www.connecte.currency_Start : 14 |                          |              |        |         |                  |      |   |

- Masukkan kode password Lama
- Masukkan password baaru
- Dan konfirmasi password
- Tekan Ganti.

### ]

#### Laporan

Form ini digunakan untuk melihat dan laporan

#### dan grafik

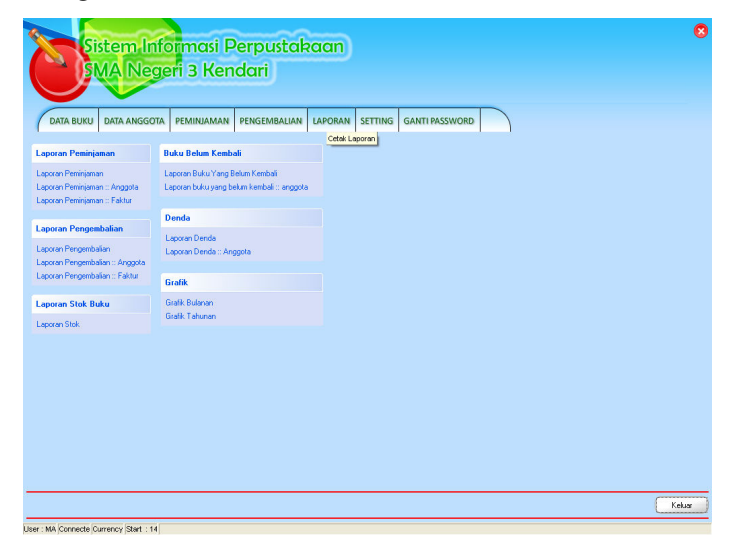

Pilih blaporan yang akan di cek.

### D. INSTALLASI JARINgGAN

Proses untuk menginstallasi jaringan pada komputer anda. Sebelum melakukan installasi anda harus mempersiapkan dulu satu komputer yang akan digunakan untuk server atau sebagai Central Informasi Data, dan beberapa komputer sebagai Client yang akan di hubungkan ke server tersebut. Untuk komunikasi data antara komputer Server dengan Client bisa dengan menggunakan kabel LAN (Local Area Network) atau bisa juga dengan menggunakan Wireless.

Dibawah ini kami gambarkan Installasi jaringan dengan menggunakan 5 Komputer sebagai Client, sedangkan server harus satu dan tidak boleh

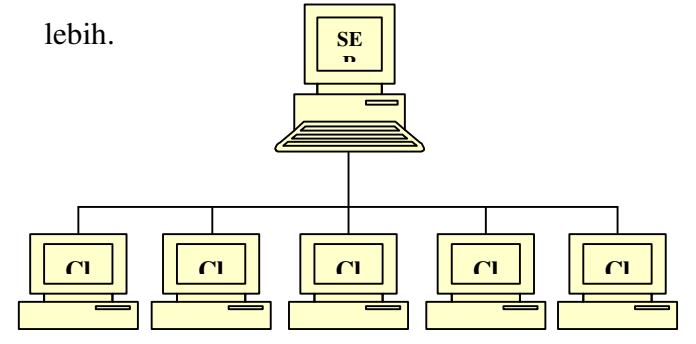

Pastikan komputer server dan komputer client sudah terhubung dan sudah terkoneksi dengan baik, cara untuk cek koneksi apakah sudah bagus atau tidak

- Tentukan IP address server sbb :
  - □ Di komputer server, Klik start menu RUN
  - □ Ketik cmd

:

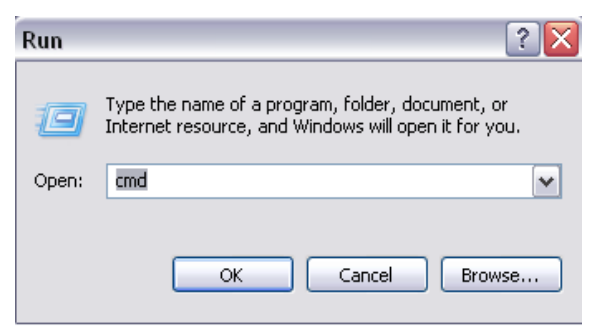

□ Maka akan keluar command prompt

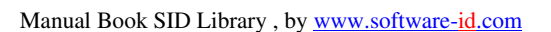

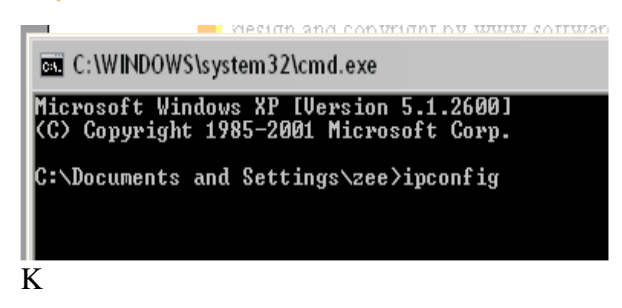

- □ Ketikkan ipconfig tekan ENTER
- Jika komputer server sudah terhubungkan dengan jaringan maka akan keluar IP address nya.
- Jika IP address tidak keluar berarti komputer belum terhubung jaringan atau belum di konfigurasi, untuk mengkonfigurasi ada beberapa langkah sbb :
- Buka Explorer Control Panel Network Connection
- Klik kanan pada Local area connection Properties seperti gambar

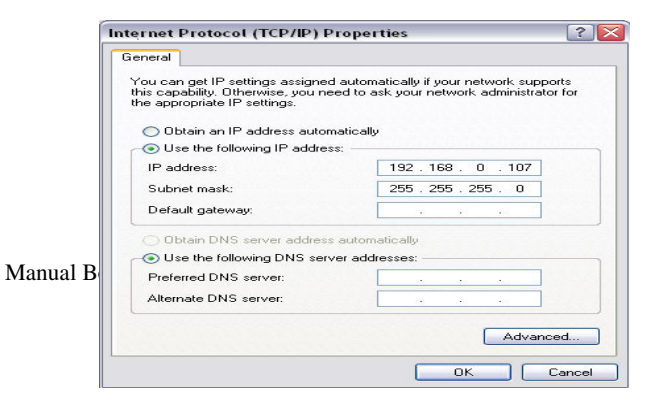

- Di TAB General, Pilih Internet Protocol
   (TCP/IP) dan klik Properties
- □ Isikan IP address server seperti gambar sbb:
  - IP address server bisa menggunakan nomor lain
    - 192.168.0.**1**
    - 192.168.0.2 atau dari 1 .. 255
- Subnet Mask akan terisi secara otomatis
- Begitu Juga untuk Komputer Client, IP
   Address juga di konfigurasi
- IP address server dan client bisa digambarkan sbb :

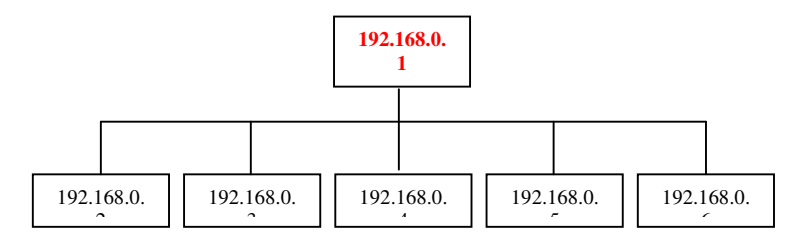

- □ Ketik ping 192.168.0.1 tekan ENTER :
- **Replay From ....** Berarti sudah terhubung

- E. MENGHUBUNGKAN KE JARINGAN
- 1. Matikan Service **Windows Firewell** 
  - Buka Control Panel Network Connection
  - Klik kanan Local Area Network -

Properties

#### LAN or High-Speed Internet

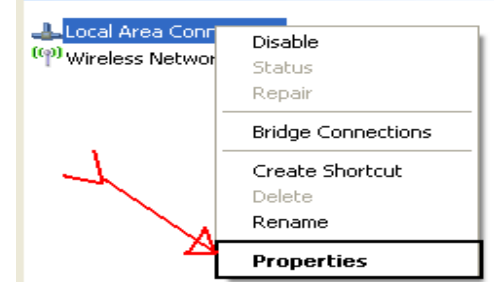

- Pada TAB Advance, Klik Setting

| Local Area Connection Properties                                                                          |
|----------------------------------------------------------------------------------------------------|
| Reneral Authentication Advanced                                                                           |
| Windows Firewall                                                                                          |
| Protect my computer and network by limiting<br>or preventing access to this computer from<br>the Internet |
| Internet Connection Sharing                                                                               |
| Allow other network users to connect through this<br>computer's Internet connection                       |
| Allow other network users to control or disable the shared Internet connection                            |
| Learn more about Internet Connection Settings                                                             |
| If you're not sure how to set these properties, use the <u>Network Setup Wizard</u> instead.              |
| OK Cancel                                                                                                 |

- Pilih OFF, tekan **OK** 

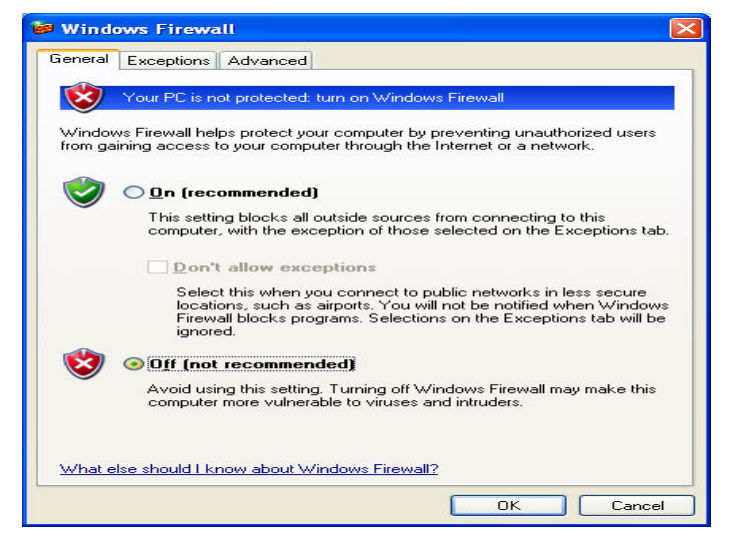

- Jika Firewell sudah dimatikan, lanjutkan ke langkah 2
- 2. Buka SID Library, pada menu Setting Connection.
- 3. Ganti hostname pada SID Library menjadi ip address server, **OK**

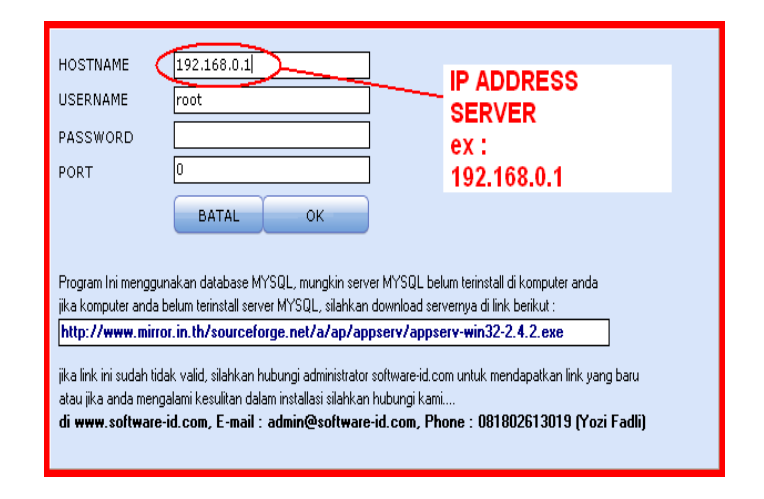

- Jika pesan error keluar atau program tidak bisa login, berarti installasi jaringan yang anda lakukan masih bermasalah, mungkin kabel LAN atau perangkat lainnya belum terkoneksikan dengan
- 5.
- 6.
- 7. baik

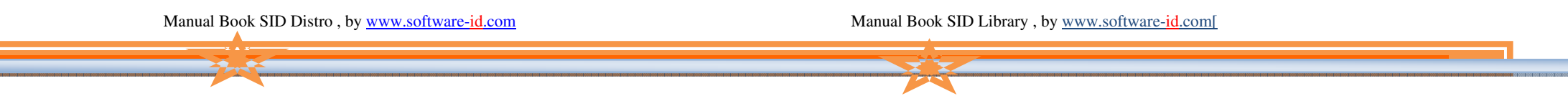

#### Bagaimana Jika Saya Hanya Menggunakan 1

### Komputer Saja ???.

konfigurasinya adalah sbb :

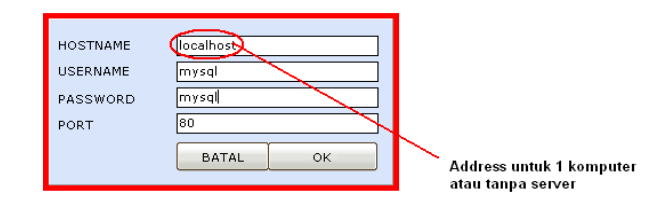

# INGAT LANGKAH INI HANYA UNTUK SATU KOMPUTER SAJA... dan tidak berlaku untuk pemasangan jaringan (beberapa komputer)

Tekan OK.